### 资质核验说明 学生票购票须知 常见问题

# 如何办理学生优惠资质核验

1 进入我的页面

优惠(待)类型为"学生"的用户,在我的页面点击"点击查看" 按钮。通过本人身份信息认证后,可进入学生资质填写页 面。

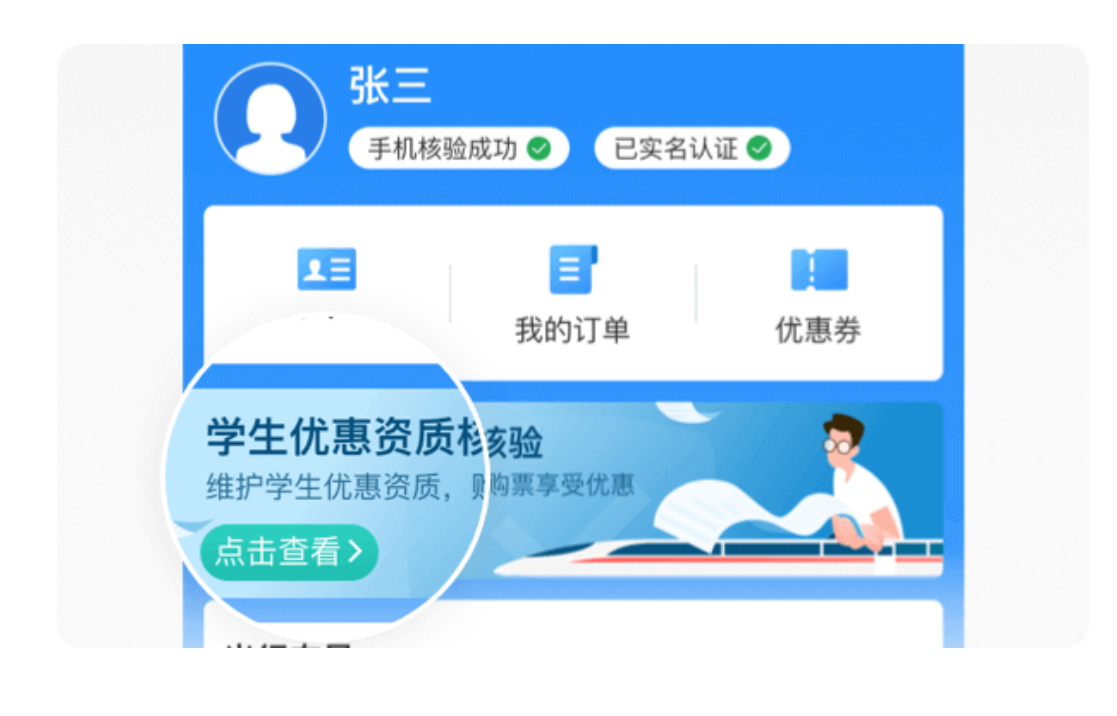

#### 2 填写学生资质信息

申请学生资质认证的用户应如实填写本人优惠资质信息,如 填写人为新生入学用户,请持录取通知书在车站售票窗口办 理学生优惠资质核验。

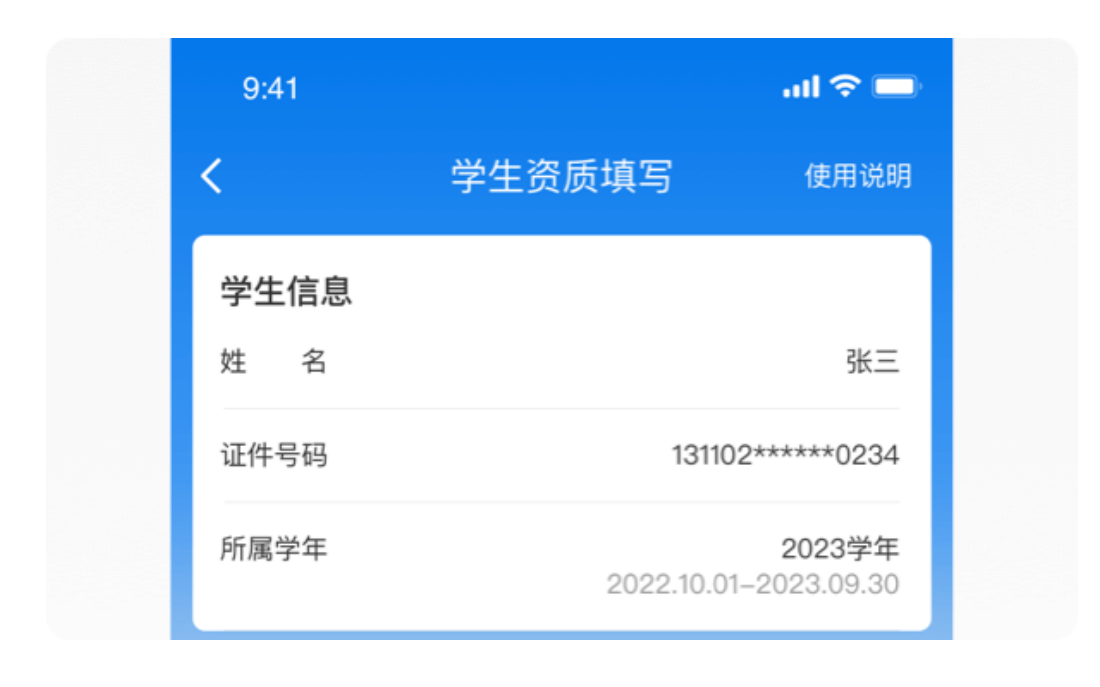

#### 3 等待审核结果

学生优惠资质信息提交后,审核结果将于3个工作日内通过 APP消息的方式通知到您。(请确保旅客手机APP通知权限已 开启)

| 资质审核中<br>您所提交的学生资质正在审核 | 中,请耐心等待         |
|------------------------|-----------------|
| 学生资质信息                 |                 |
| 姓 名                    | 张三              |
| 证件号码                   | 131102*****0234 |
| 往返车站                   | 北京西–天津          |
| 预计毕业年份                 | 2022年           |
|                        |                 |

## 哪些学校的学生可以申请办理学生优惠资质核验

#### 1 点击"查看支持在线核验的高等院校"

在常见问题里面找到"支持线上资质核验的学校有哪些?"并点 击高亮内容"查看支持在线核验的高等院校"后可查看支持办理 学生优惠资质核验的学校信息。

#### 提交申诉后多久会告知审核结果?

提交申诉后,审核结果会在用户申诉提交完成后48小时 内,以12306APP消息的方式通知用户。(请确保旅客手 机APP通知权限已开户<sup>)</sup>

#### 支持线上资质.验的学校有哪些?

学生所上传授质信息会与学信网信息进行学籍资质比对,目前仅待部分普通高等教育院校的学生在线完成学生资质核验。查看支持在线核验的高等院校

如学生旅客所在的学校未在线上核验的高等院校名单中,请 持有效的证件到车站售票窗口或铁路客票代售点办理。

## 家庭住址或学校地址发生变更怎么办?

1 学生优惠专区中点击"去办理"按钮

已完成学生优惠资质核验的用户,每一学年可申请在线变更乘车区间4次。在乘车区间变更申请中点击"去办理"按钮。

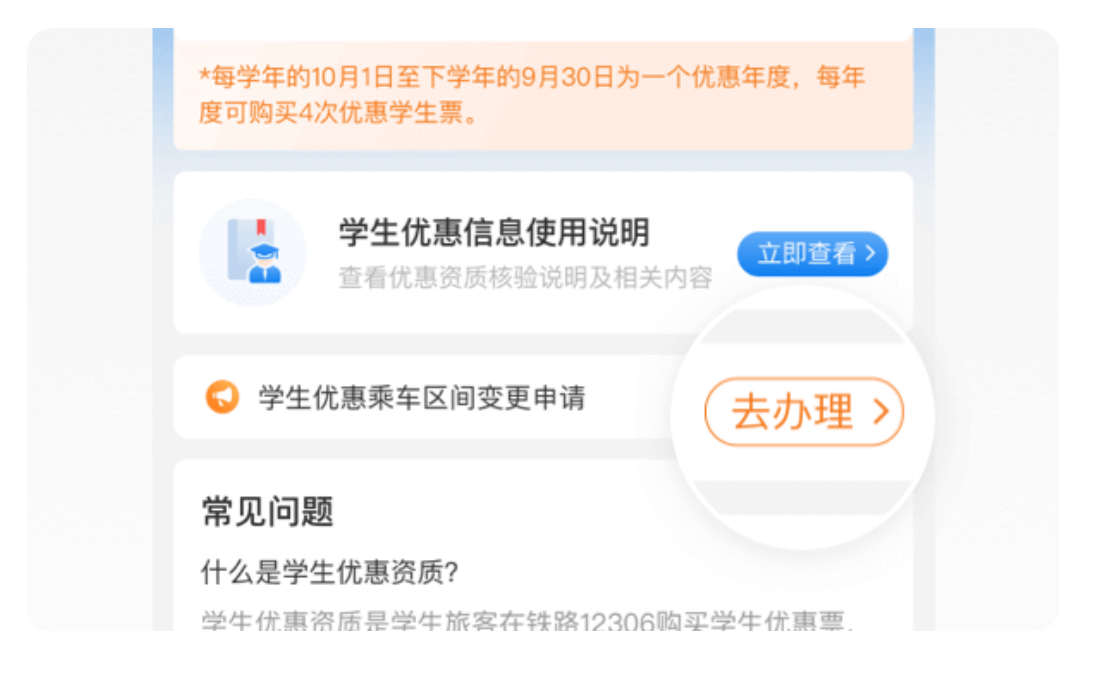

#### 2 调整学生优惠乘车区间

请比对学生证中"家庭住址"及"乘车区间",在线修改学生优惠资质乘车区间。

| 优惠资质信息              | 填写说明 ⑦       |  |  |  |
|---------------------|--------------|--|--|--|
| 学校所在地车站             | 请选择学校所在地车站 > |  |  |  |
| 家庭所在地车站             | 请选择学校所在地车站 > |  |  |  |
| 预计毕业年份              | 2022年 〉      |  |  |  |
| ✓ 我已阅读并同意《用户信息授权协议》 |              |  |  |  |
| Г                   | ∽一步          |  |  |  |

## 3 在线购买学生优惠票

完成修改后,学生优惠资质信息将立即生效。您可根据当前年度剩余优惠次数在线购买学生优惠票。

如在线提报的学生优惠区间与本人学生证中信息不符,可能 导致您无法使用学生票进站乘车。

如何查看我的优惠次数使用情况?

1 学生优惠专区中点击"乘车记录"

进入学生优惠专区后,可以查看我的优惠剩余次数。点击"乘车记录"可查看具体优惠使用情况。

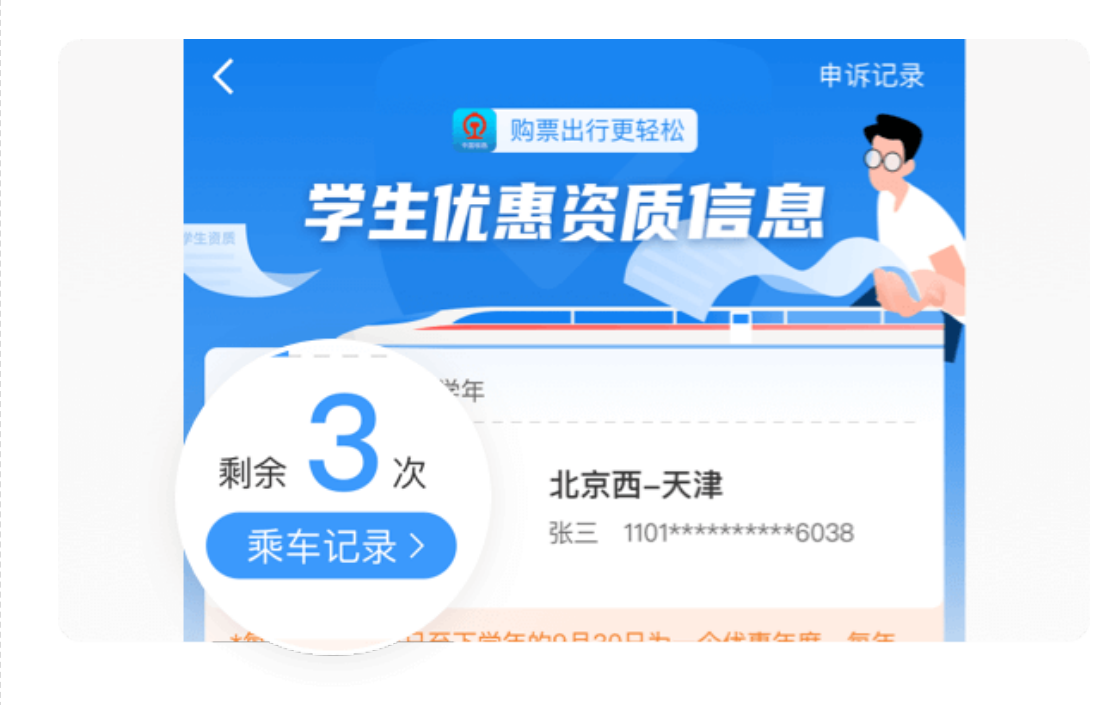

## 2 在使用次数使用详情中查看相关信息

在优惠次数使用详情中,可查看本人优惠使用的具体情况。 所显示的优惠次数使用详情中包含"已出行"、"待出行"及"待支 付"的相关订单。

# 如何进行优惠使用次数异常申诉?

# 点击"去申诉"按钮

在乘车记录页中,点击右上角"去申诉"的功能按钮。可根据当前优惠次数使用情况进行合并调整。

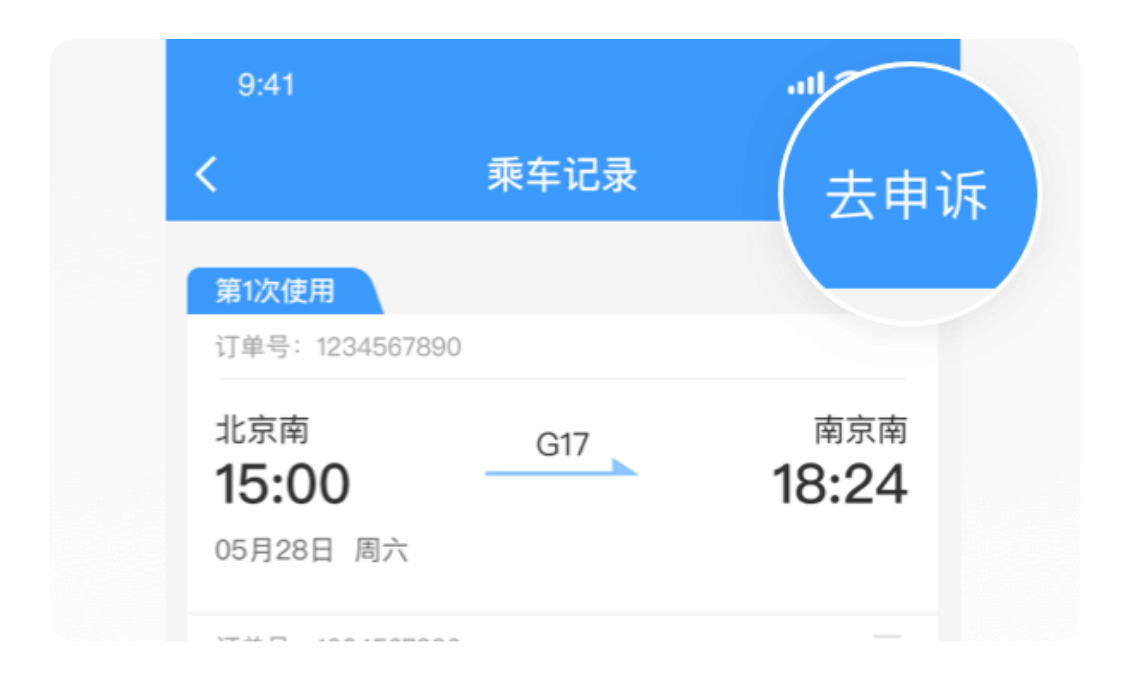

## 2 拖拽合并调整优惠行程

优惠申诉中,可根据实际优惠次数情况,将您认为优惠次数 使用的行程进行合并。

| 第1次使用                                       |       |                             |  |
|---------------------------------------------|-------|-----------------------------|--|
| 订单号: 1234567890                             |       |                             |  |
| 北京南<br><b>15:00</b><br><sup>05月28日 周六</sup> | G17   | <sub>南京南</sub><br>18:24     |  |
| 第2次使用                                       |       |                             |  |
| 订单号: 1234567890                             |       |                             |  |
| 南京南<br><b>1Q・<b>らつ</b></b>                  | G1123 | 上海虹桥<br><b>10・5<i>1</i></b> |  |

## 3 查看申诉进度

优惠次数使用次数异常申诉提交后,您可点击学生优惠资质 专区右上角"申诉记录"中查看申诉进度。

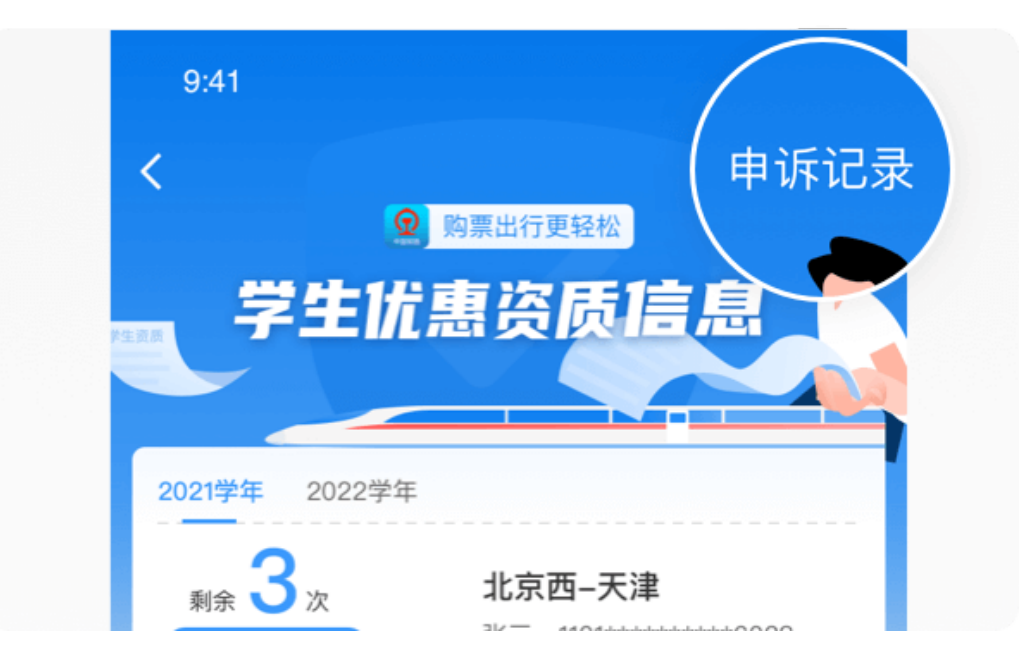

提交申诉后,工作人员会按照用户申诉提交的先后顺序进行 逐一审核,审核结果会在用户申诉提交完成后3个工作日内, 以12306APP通知消息的方式通知用户。(请确保旅客手机 APP通知权限已开启)

办理学生资质认证